# SIEMENS

# SINAMICS G120 Control Units CU240S

| Additional Documentation Support |   |
|----------------------------------|---|
| Warnings and Cautions            | 2 |
| Installation                     | 3 |
| Check List                       | 4 |
| Commissioning                    | 5 |
| Technical data                   | 6 |
| Diagnostics                      | Α |

1 1144

4

**Getting Started** 

FW 3.2

**10/2008** A5E01301803B AC

#### Legal information - Warning notice system

This manual contains notices you have to observe in order to ensure your personal safety, as well as to prevent damage to property. The notices referring to your personal safety are highlighted in the manual by a safety alert symbol, notices referring only to property damage have no safety alert symbol. If more than one degree of danger is present, the warning notice representing the highest degree of danger will be used. A notice warning of injury to persons with a safety alert symbol may also include a warning relating to property damage.

#### **Qualified Personnel**

The device/system may only be set up and used in conjunction with this documentation. Commissioning and operation of a device/system may only be performed by **qualified personnel**. Within the context of the safety notes in this documentation qualified persons are defined as persons who are authorized to commission, ground and label devices, systems and circuits in accordance with established safety practices and standards.

#### Proper use of Siemens products: note the following:

#### WARNING

Siemens products may only be used for the applications described in the catalog and in the relevant technical documentation. If products and components from other manufacturers are used, these must be recommended or approved by Siemens. Proper transport, storage, installation, assembly, commissioning, operation and maintenance are required to ensure that the products operate safely and without any problems. The permissible ambient conditions must be adhered to. The information in the relevant documentation must be observed.

#### **Disclaimer of Liability**

We have reviewed the contents of this publication to ensure consistency with the hardware and software described. Since variance cannot be precluded entirely, we cannot guarantee full consistency. However, the information in this publication is reviewed regularly and any necessary corrections are included in subsequent editions.

Siemens AG Industry Sector Postfach 48 48 90026 NÜRNBERG GERMANY A5E01301803B AC @10/2008 Copyright © Siemens AG 2008. Technical data subject to change

## Table of contents

| 1 | Additional Documentation Support                      | 4  |
|---|-------------------------------------------------------|----|
| 2 | Warnings and Cautions                                 | 5  |
| 3 | Installation                                          | 7  |
|   | 3.1 Installing the Control Unit (all variants)        | 7  |
|   | 3.2 Terminals                                         |    |
|   | 3.3 SUB D connector for RS485 interface               |    |
|   | 3.4 Connecting the PROFIBUS DP                        | 15 |
|   | 3.5 Connecting a CU240S PN / CU240S PN-F via PROFINET | 18 |
| 4 | Check List                                            | 21 |
| 5 | Commissioning                                         | 22 |
|   | 5.1 Create a STARTER Project                          |    |
|   | 5.2 Going Online with the Inverter                    |    |
|   | 5.3 Start Commissioning                               |    |
|   | 5.4 Factory reset                                     |    |
| 6 | Technical data                                        |    |
| Α | Diagnostics                                           |    |

# 1 Additional Documentation Support

#### SD Manual Collection and on-line documentation

#### SD Manual Collection

The SD Manual Collection is a complete collection of all Standard Drives documentation across the entire range of Standard Drives products, including Inverters, Motors and Geared-Motors. It is available to order as a DVD which runs in its own java-driven HTML interface.

The order number for the SD Manual Collection is:

6SL3298-0CA00-0MG0

#### On-line documentation

All Standard Drives documentation is available on-line at the following site:

http://support.automation.siemens.com/ww/view/en/4000024

All documents are available for download, including Operating Instructions and Parameter Lists.

#### Device description files (GSD)

The device description files (GSD) are used to integrated an Inverter into a higher level control device, for example, SIMATIC S7. The required GSD files can be downloaded from the internet at the following site:

http://support.automation.siemens.com/www/view/en/23450835

# 2 Warnings and Cautions

#### General

#### 

This equipment contains dangerous voltages and controls potentially dangerous rotating mechanical parts. Non-compliance with the Warnings or failure to follow the instructions contained in this manual can result in loss of life, severe personal injury or serious damage to property.

Only suitable qualified personnel should work on this equipment, and only after becoming familiar with all safety notices, installation, operation and maintenance procedures contained in this instruction. The successful and safe operation of this equipment is dependent upon its proper handling, installation, operation and maintenance.

The power supply, DC and motor terminals, the brake and thermistor cables can carry dangerous voltages even if the inverter is inoperative. Wait at least five minutes to allow the unit to discharge after switching off the line supply before carrying out any installation work. It is strictly prohibited for any mains disconnection to be performed on the motor-side of the system; any disconnection of the mains must be performed on the mains-side of the Inverter.

When connecting the line supply to the Inverter, make sure that the terminal case of the motor is closed. When changing from the ON to OFF-state of an operation if an LED or other similar display is not lit or active; this does not indicate that the unit is switched-off or powered-down.

The inverter must always be grounded. Isolate the line supply before making or changing connections to the unit. Ensure that the inverter is configured for the correct supply voltage. The inverter must not be connected to a higher voltage supply.

Take particular notice of the general and regional installation and safety regulations regarding work on dangerous voltage installation (e.g. EN 50178) as well as the relevant regulations regarding the correct use of tools and personal protective equipment (PPE).

#### 

Children and the general public must be prevented from accessing or approaching the equipment!

This equipment may only be used for the purpose specified by the manufacturer. Unauthorized modifications and the use of spare parts and accessories that are not sold or recommended by the manufacturer of the equipment can cause fires, electric shocks and injuries.

#### NOTICE

Keep these instructions within easy reach of the equipment and make them available to all users.

Whenever measuring or testing has to be performed on live equipment, the regulations of Safety Code BGV A2 must be observed, in particular § 8 "Permissible Deviations when Working on Live Parts". Suitable electronic tools should be used.

Before installing and commissioning, please read the safety instructions and warnings carefully and all the warning labels attached to the equipment. Make sure that the warning labels are kept in a legible condition and replace missing or damaged labels.

Ensure that the appropriate circuit-breakers/fuses with the specified current rating are connected between the power supply and the inverter.

These instructions assume that the user is fully conversant with the use of the following technologies:

- PLCs

- The commissioning software STARTER

- PROFIdrive profiles and protocols.

The commissioning procedure outlined in this manual is for Standard Inverters only -Fail-safe commissioning is covered in the Operating Instructions.

# 3 Installation

#### Command and setpoint sources

#### Control Unit CU240S

The inverter is controlled and monitored per default via terminals.

#### Control Unit CU240S DP / CU240S DP-F

The inverter is controlled and monitored per default via the PROFIBUS DP interface.

#### Control Unit CU240S PN / CU240S PN-F

The inverter is controlled and monitored per default via the PROFINET interface.

#### Note

The command and setpoint sources can be changed in the commissioning procedure or via Parameters P0700 and P1000.

### 3.1 Installing the Control Unit (all variants)

#### Description

The CU controls the functions of the inverter. It cannot be used without a Power Module (PM), also the PM cannot be used without a CU. The CU as well as the PM are IP20 rated.

#### WARNING

An inverter can be switched on unintentionally if the installation is not performed correctly. The inverter must be started-up by personnel who are qualified and trained in installing systems of this type.

#### SINAMICS G120 Control Units general layout

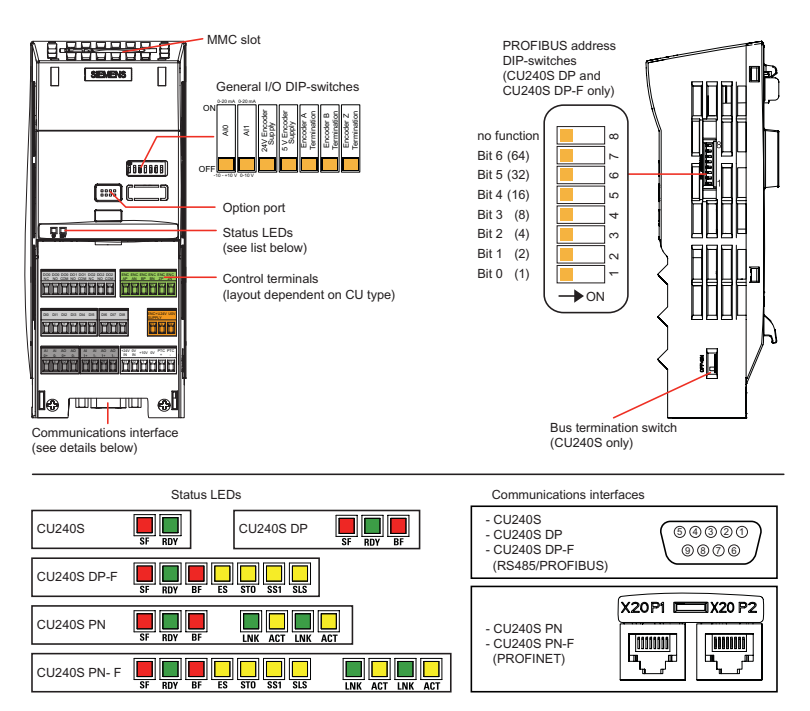

#### Interfaces of the CU240S Control Units.

The interfaces are shown in the figure below.

#### **Common Interfaces**

The CU240S Control Units have a number of interfaces such as terminals, general I/O DIP switches or MMC interface and Option Port in common.

#### **Different Interfaces**

- · 9-pole SUB D connector as communication interface for
  - CU240S (USS via RS485),
  - CU240S DP (PROFIBUS DP)
  - CU240S DP-F (PROFIBUS DP)
- · Failsafe terminals for
  - CU240S DP-F: Two paired fail-safe digital inputs,
  - CU240S PN-F: marked with a "\*" in the figure
- DIP switches to set the PROFIBUS address
  - CU240S DP (PROFIBUS DP)
  - CU240S DP-F (PROFIBUS DP)
- RJ45 connectors as communication interface
  - CU240S PN: Two connectors
  - CU240S PN-F: Two connectors

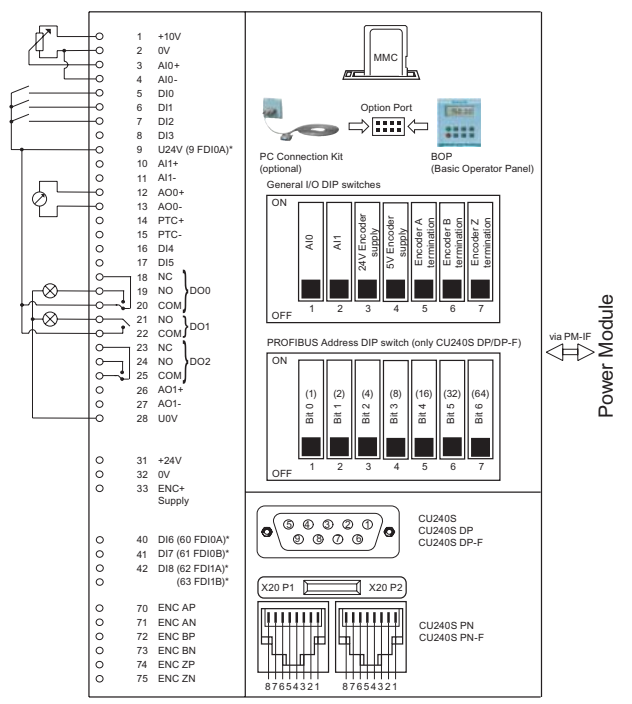

\* Failsafe versions in brackets

#### Fitting the Control Unit to the Power Module

The Control Unit is snapped onto the Power Module as shown in the figure below. To disconnect the CU push the release button on top of the PM.

The process of fitting the Control Unit to the Power Module is the same technique independent from the type of G120 control unit or G120 power module.

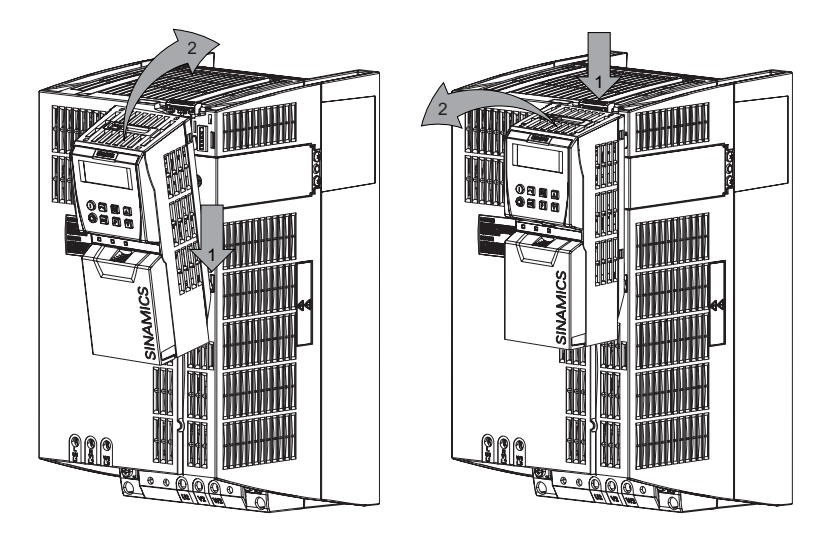

### 3.2 Terminals

#### **Overview of CU240S Terminals**

| Control Unit                   | CU240S / CU240S DP /<br>CU240S PN | CU240S DP-F / CU240S PN-F |  |  |
|--------------------------------|-----------------------------------|---------------------------|--|--|
| Digital Inputs (DI)            | 9                                 | 6                         |  |  |
| Fail-safe digital Inputs (FDI) |                                   | 2                         |  |  |
| Digital Outputs (DO)           | 3                                 | 3                         |  |  |
| Analog Inputs (AI)             | 2                                 | 2                         |  |  |
| Analog Outputs (AO)            | 2                                 | 2                         |  |  |
| PTC/KTY84 interface            | Yes                               |                           |  |  |
| Encoder interface              | 1, TTL or HTL                     |                           |  |  |
| Ext. 24 V                      | Yes                               |                           |  |  |

#### Terminal tightening torque

The maximum tightening torque of the control terminals is 0.25 Nm (2.2 lbf.in). The nominal length of cable cross-section is  $1.5 \text{ mm}^2$ .

#### 24 V power supply

Normally the CU is supplied with 24 V from the Power Module. But it is also possible to use an external DC 24 V supply (20.4 V  $\dots$  28.8 V, 0.5 A). It must be connected to the Control Unit terminals 31 (+ 24 V In) and 32 (0 V In). Some reasons for using an external 24 V power supply are:

- The PROFIBUS DP interface is required to communicate with the Control Unit when the Power Module mains power is not present
- Encoder supply

#### 

Care must be taken to ensure that the 24 V DC power is connected correctly or damage to the Control Unit may occur.

#### Note

If the CU is externally powered with 24 V DC but the power module is disconnected from the mains supply, the faults F0001 ... F0028 are not generated.

#### Cable length for 24 V DC supply and I/O cables

The maximum cable length on the 24 V DC supply and I/O cables connected to the CU must not exceed 10 m (32.8 ft).

Use of unscreened cables is possible, however we recommend the use of screened cables, in order to fulfill the EMC requirements for the CE marking and fail-safe products (CU240S DP-F, CU240S PN-F).

### 3.3 SUB D connector for RS485 interface

#### Socket

The Control Units CU240S have a 9-pin female sub-D socket for connecting the inverter via an RS485 interface.

|            | Pin | Designation        | Description                      |
|------------|-----|--------------------|----------------------------------|
|            | 1   | -                  | Unused                           |
| $(\circ)$  | 2   | -                  | Unused                           |
| 9. 5       | 3   | RS485P             | Receive- and transmit signal (+) |
| ° °        | 4   | -                  | Unused                           |
| ŝ          | 5   | 0 V                | Ground reference                 |
| 6-         | 6   | -                  | Unused                           |
| $\bigcirc$ | 7   | -                  | Unused                           |
|            | 8   | RS485N             | Receive- and transmit signal (-) |
|            | 9   | -                  | Unused                           |
|            | х   | Screen<br>(casing) | Potential equilisation           |

#### Connector

A standard 9 pin sub-D connector can be used for USS connection via RS485.

| Standard 9 pin sub D connector |             |
|--------------------------------|-------------|
| PG socket                      | No          |
| Max. baud rate                 | 115200 baud |
| Outgoing cable unit            | 180°        |

#### **Bus termination**

The RS485 termination can be activated via switches on the housing of the SINAMICS G120.

The bus termination switch is illustrated in figure "Control Units CU 240S" in section "Layout and Block Diagram".

#### Cable Lengths and number of devices

| Baudrate in bit/s         | Max Number of Devices | Max Cable Length |
|---------------------------|-----------------------|------------------|
| 9600                      | 32                    | 1200 m           |
| 19200                     | 32                    | 1200 m           |
| 38400                     | 32                    | 1200 m           |
| 57600                     | 32                    | 1200 m           |
| 115200 (maximum baudrate) | 30                    | 1000 m           |

### 3.4 Connecting the PROFIBUS DP

#### Connecting the Inverter to the PROFIBUS DP network

The inverter is to be connected to the PROFIBUS DP network via a sub-D socket on the CU240S DP or CU240S DP-F. The pins of the socket are short-circuit-proof and isolated.

|            | Pin  | Designation  | Description                              | Range      |
|------------|------|--------------|------------------------------------------|------------|
|            | 1    | Shield       | Ground connection                        |            |
| $(\circ)$  | 2    | U0V          | Isolated and user supply reference       |            |
| 9. 5       | 3    | RxD/TxD-P    | Receive/send data P (B/B')               | RS485      |
| `° °       | 4    | CNTR-P       | Control Signal                           | TTL        |
| <i>.</i>   | 5    | DGND         | PROFIBUS data reference potential (C/C') |            |
| 6          | 6    | VP           | Supply voltage positive                  | 5 V ± 10 % |
| $\bigcirc$ | 7    | U24V         | Isolated user supply +24 V @ 100 mA      |            |
|            | 8    | RxD/TxD-N    | Receive/send data N (A/A')               | RS485      |
|            | 9    | -            | Not assigned                             |            |
|            | Case | Cable shield | Cable shield                             |            |

#### External 24 V supply

If the PROFIBUS DP interface is required to communicate with the Control Unit when the Power Module mains power is not present, a 24 V supply must be connected to the Control Unit terminals 31 (+ 24 V I<sub>n</sub>) and 32 (0 V I<sub>n</sub>).

#### Maximum cable length

The PROFIBUS system can handle up to 126 stations. To run all these stations the PROFIBUS system is divided into segments. All segments have to be connected via repeater. The maximum number of stations on any segment must not exceed 32.

The maximum cable lengths are dependent on the baud rate (transmission speed). The maximum cable lengths specified in the table below can be guaranteed only with PROFIBUS bus cables (for example, Siemens PROFIBUS bus cable, order number 6XV1830-0EH10).

| Baud rate                                                         | Max. cable lengths for one segment |  |  |
|-------------------------------------------------------------------|------------------------------------|--|--|
| 9.6 kbaud 187.5 kbaud                                             | 1000 m (3280 ft)*                  |  |  |
| 500 kbaud                                                         | 400 m (1312 ft)*                   |  |  |
| 1.5 Mbaud                                                         | 200 m (656 ft)*                    |  |  |
| 3 Mbaud 12 Mbaud 100 m (328 ft)*                                  |                                    |  |  |
| * Repeaters can be installed to increase the length of a segment. |                                    |  |  |

#### Cable installation rules

During installation the bus cable must not be twisted, stretched or compressed.

Supplementary constraints as regards electromagnetic compatibility must also be observed.

#### Connectors

To connect the PROFIBUS cable to the PROFIBUS DP interface, a bus connector of one of the types described in the following table is recommended.

| Order Number                                       | 6GK1 500-0FC00                                                                   | 6GK1 500-0EA02                                                                   |
|----------------------------------------------------|----------------------------------------------------------------------------------|----------------------------------------------------------------------------------|
| PG socket                                          | No                                                                               | No                                                                               |
| Max. baud rate                                     | 12 Mbaud                                                                         | 12 Mbaud                                                                         |
| Terminating resistor                               | On/Off switch                                                                    | On/Off switch                                                                    |
| Outgoing cable unit                                | 180°                                                                             | 180°                                                                             |
| Interfaces<br>PROFIBUS nodes<br>PROFIBUS bus cable | 9-pin sub D socket<br>4 modular terminals for wires<br>up to 1.5 mm <sup>2</sup> | 9-pin sub D socket<br>4 modular terminals for wires<br>up to 1.5 mm <sup>2</sup> |
| Connectable PROFIBUS cable<br>diameter             | 8 ± 0.5 mm                                                                       | 8 ± 0.5 mm                                                                       |

#### Note

We recommend only these two connectors since they can be used without difficulty for all SINAMICS G120 models and are completely compatible in terms of outgoing cable unit angle.

#### **PROFIBUS** terminator

Each bus segment must have a resistor network at both ends as shown in the figure below.

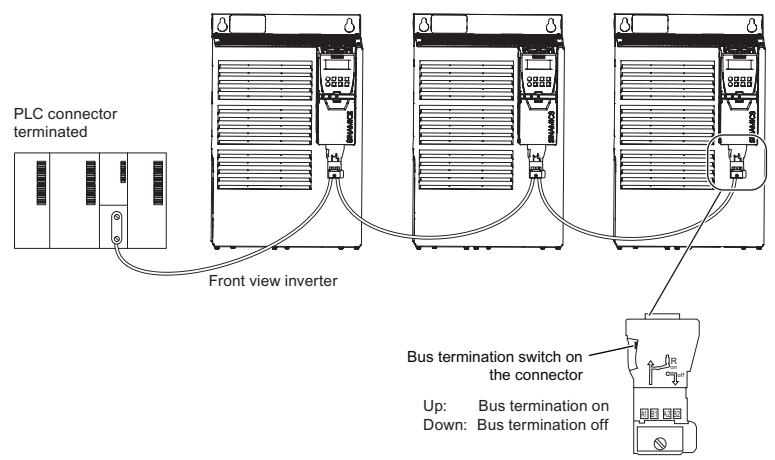

The bus termination resistor has to be activated via the terminator switch on the recommended PROFIBUS connector

The switches of the bus terminator provides both the 220  $\Omega$  termination and the 390  $\Omega$  biasing. The 390  $\Omega$  biasing maintains the potential difference between the signals in the PROFIBUS network cables.

#### 

It must be ensured that any node, where the biasing components of the bus are connected, is powered at all times in which the bus is in operation.

#### Removing a bus connector

You can remove the bus connector with looped-through bus cable from the PROFIBUS DP interface at any time without interrupting the data exchange on the bus. Only the final node must be terminated.

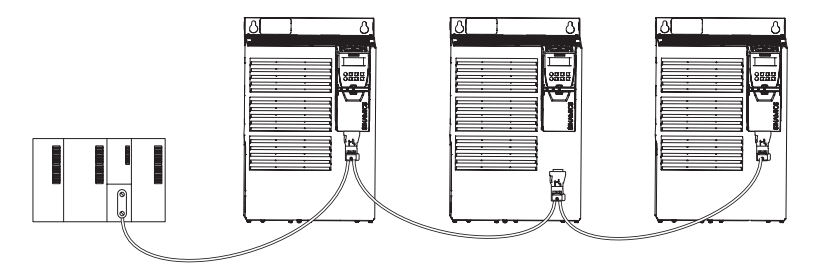

# 3.5 Connecting a CU240S PN / CU240S PN-F via PROFINET

#### Socket

The Control Units CU240S PN and CU240S PN-F are equipped with a two port ethernet switch, carried out as RJ45 female sockets. Connection to optical nets is achieved by using switches with both electrical and optical ports, the drive is then connected to an electrical port. Therefore, no power supply for an external electrical/optical inverter is provided.

The assembly of the SIMATIC NET Industrial Ethernet FastConnect RF45 Plug 180 is described in the product information "Assembly Instructions for SIMATIC NET Industrial Ethernet FastConnect RJ45 Plug". For downloading this document, refer to:

http://support.automation.siemens.com/WW/view/en/23175326/130000

| Pin   | Designation | Meaning             | Core color |
|-------|-------------|---------------------|------------|
| 1     | TX+         | Transmission data + | Yellow     |
| 2     | TX          | Transmission data - | Orange     |
| 3     | RX+         | Receiver data +     | White      |
| <br>4 | -           |                     |            |
| 5     | -           |                     |            |
| 6     | RX-         | Receiver data -     | blue       |

#### Connector

| Order Number          | 6GK1901-1BB10-2Ax0                   |
|-----------------------|--------------------------------------|
| Label                 | Industrial Ethernet FC RJ45 Plug 180 |
| Max. baud rate        | 100 Mbit/s; Cat5e                    |
| Outgoing cable unit   | 180°                                 |
| Degree of protection  | IP20                                 |
| Operating temperature | -20 °C +70 °C                        |

#### Industrial Ethernet Cables and cable length

The CU240S PN provides all Ethernet-cables. As well 1:1 cables as crossover-cables can be used.

|                                                   | Max. Cable Length | Order Number  |
|---------------------------------------------------|-------------------|---------------|
| Industrial Ethernet FC TP Standard Cable GP 2 x 2 | 100 m             | 6XV1840-2AH10 |
| Industrial Ethernet FC TP Flexible Cable GP 2 x 2 | 85 m              | 6XV1870-2B    |
| Industrial Ethernet FC Trailing Cable GP 2 x 2    | 85 m              | 6XV1870-2D    |
| Industrial Ethernet FC Trailing Cable 2 x 2       |                   | 6XV1840-3AH10 |
| Industrial Ethernet FC Marine Cable 2 x 2         | 85 m              | 6XV1840-4AH10 |

#### Cable installation rules

#### Screening

The screen of the PROFINET cable must be connected with the protective earth, using a screen clamp on the PROFINET cable which must make 360° contact earth. The solid copper core must not be scored when the insulation is removed from the core ends.

#### Connecting the IO supervisor

You can go online with STARTER in a number of ways, which are illustrated below:

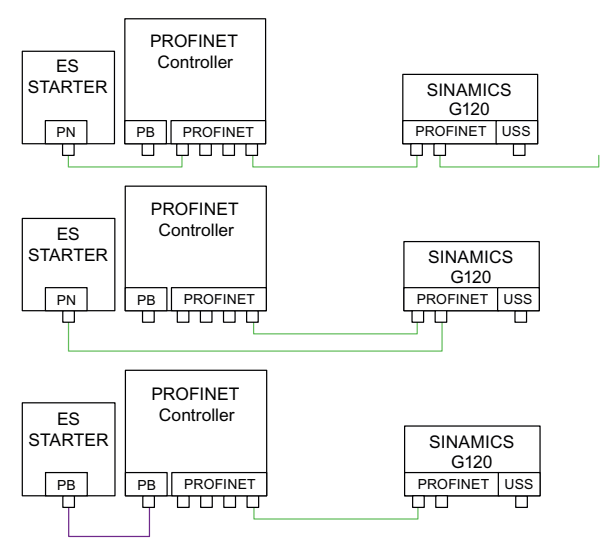

#### Note

Pay attention to the following restrictions:

- A ring-type topology is not permissible.
- SINAMICS does not support routing from PROFIBUS to PROFINET and vice versa.

# 4 Check List

#### Installation check list

Before power is applied to the inverter/motor system, the following checks should be performed:

|    | Check that:                                                                                                    | 1 |
|----|----------------------------------------------------------------------------------------------------|---|
| 1  | The environmental conditions conform to the inverter/motor specifications                                                |   |
| 2  | The inverter and the motor are securely mounted                                                                          |   |
| 3  | The inverter and motor are correctly installed with adequate cooling provision                                           |   |
| 4  | The motor and the application/equipment are ready to start, i.e. safe state - motor can rotate                           |   |
| 5  | The inverter is correctly earthed/grounded                                                                               |   |
| 6  | The input power (supply) voltage matches the inverter's nominal input voltage                                            |   |
| 7  | The input power (mains) fuses are the correct type and installed correctly                                               |   |
| 8  | The motor connections are connected to ensure the correct direction of rotation of the motor at start-up                 |   |
| 9  | The motor and mains connections are connected and tightened to the required<br>specification                             |   |
| 10 | The motor connections are not reversed - the motor will start but serious damage<br>may occur to the connected equipment |   |
| 11 | The motor cable is routed away from other cables                                                                         |   |
| 12 | The control connections are connected and tightened to the required specification                                        |   |
| 13 | No tools or other objects that can cause damage to the system are present                                                |   |
| 14 | The inverter is the only power source to the motor                                                                       |   |

# 5 Commissioning

#### Description

When shipped from the factory the G120 inverter (control unit and power module) must not be operated before a commissioning of the inverter has been performed.

This can be done via:

- downloading a valid parameter set from an MMC, BOP or STARTER
- performing a commissioning via BOP or STARTER

For a successful operation of the inverter-motor combination, the following prerequisites must be fulfilled:

- The rated inverter current is at least as great as the rated current of the motor.
- The power range of the inverter matches the power range of the motor.

#### Note

Commissioning of fail-safe functions is not described in this manual. Please refer to Operating Instructions and Function manual.

#### Commissioning with the Getting Started Guide

Commissioning in the Getting Started Guide is described using STARTER via PC Connection Kit. For other commissioning modes please refer to the Operating Instructions of the Control Module.

The STARTER software uses a series of wizards and masks to guide the user through the commissioning procedures for the inverter.

COM

#### What do you need?

The following items are required to commission the Inverter with STARTER:

- STARTER software is installed on your PC
- The inverter is connected to the PC via the PC connection cable - order number: 6SL3255-0AA00-2AA0

#### Note

For commissioning the inverter you can use the STARTER software, delivered with the PC Connection Kit or download the latest STARTER software version from the internet under the following link:

http://support.automation.siemens.com/WW/view/de/10804985/133100

# 5.1 Create a STARTER Project

#### Commissioning procedure

- Switch the supply voltage to the inverter
- Start Commission ing Software STARTER and use the project wizard as described in the following steps:

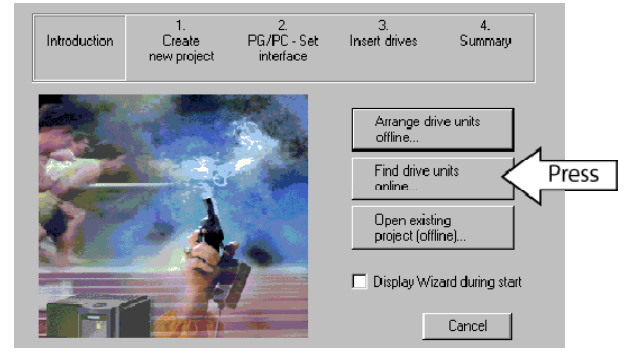

#### Commissioning

 In the next screen (not shown here), enter a significant project name (in the example "Basic Commissioning)" and if you want a comment then press the "Continue" button. The following dialog box will appear.

Press "Change and test ..." button to set the PG/PC interface.

- If "PC COM-Port (USS)" is available as shown in the dialog box "PG/PC interface", press the "properties" button.
- If not press the "Select ..." button to install the "PC COM-Port (USS)" interface as shown in the dialog box "Install/Remove Interfaces". If it is installed close the dialog box and press now the "properties" button.

| oject Wizard Sl | arter                       |                                |                     |                 |
|-----------------|-----------------------------|--------------------------------|---------------------|-----------------|
| Introduction    | 1.<br>Create<br>new project | 2.<br>PG/PC - Set<br>interface | 3.<br>Insert drives | 4.<br>Summary   |
|                 | ~                           | Specify the o                  | nline connection to | the drive unit: |
| <u> </u>        |                             | Set<br>interface:              | PC CO               | M-Port (USS)    |
|                 |                             |                                | Chang               | ge and test     |
|                 | <                           | Back Conti                     | nue >               | Cancel          |

| Set PG/PC Interface                                      | 2               | × |
|----------------------------------------------------------|-----------------|---|
| Access Path                                              |                 |   |
| Access Point of the Application:                         |                 | l |
| S70NLINE (STEP 7)> PC COM-Port (I                        | JSS) 🔽          | L |
| (Standard for STEP 7)                                    |                 | L |
| Interface Parameter Assignment Used:                     |                 | L |
| PC COM-Port (USS)                                        | Properties      | L |
| 😻 <none></none>                                          | Diagnostics     | L |
| ISO Ind. Ethernet -> Intel(R) PRO/                       | Conu            | l |
| PC COM-Port [USS]                                        | 0.00            | L |
|                                                          | Dejete          | l |
| (Parameterizing your PC COM port for a<br>USS protocol ) |                 |   |
| Interfaces                                               |                 | l |
| Add/Remove:                                              | Sele <u>c</u> t |   |
| С                                                        | ancel Help      | Ī |

| Install/Remove Interfaces<br>Selection:<br>Module<br>CP5511 (Plug&Play)<br>CP5512 (Plug&Play)<br>CP5512 (Plug&Play)<br>CP5511 (Plug&Play)<br>CP5511 (Plug&Play)<br>CAdapter<br>CAdapter | jnatal->><br><- ∐rinstal     | Igstalled:<br>Module<br>Igstalled:<br>Igstalled: |
|----------------------------------------------------------------------------------------------------|------------------------------|----------------------------------------------------------------------------------------------------|
| PROFIBUS-to-USS converter via PO                                                                                                    | Cserial interface (COM port) | Нер                                                                                                    |

 Setting properties of the COM port Via this dialog box, you set the com interface (COM1, COM2, COM3) and the Baud rate (default 38400). To find out the right values, select e.g. COM1 and press the "Read" button. If "???" is displayed in the Baud rate test area select another com interface. In case of the right interface a value will be displayed, that must be chosen via the "Baud rate" select box. In addition, select "Automatic mode" under the tab "RS485". Quit with "OK" brings you back to the dialog box "Set PG/PC interface". Quitting again with "OK" brings you to the step "Insert drives" of the Project Wizard.

| Properties - PC COM-Port (USS) | ×     |
|--------------------------------|-------|
| Interface Extended RS485       |       |
|                                |       |
| Interface: COM1                | •     |
| Baud rate: 38400               | -     |
| Baud rate test                 |       |
| Read Cancel                    | 38400 |
|                                |       |
|                                |       |
|                                |       |
| OK <u>S</u> tandard Abbrechen  | Hilfe |

 In this dialog you can enter a name for your inverter - in this case "SINAMICS\_G120\_ CU240S" (no blanks or special characters), then press "Continue" and close the following summary dialog via the "Complete" button.

| Project Wizard St               | arter                           |                                |                     |                 | × |
|---------------------------------|---------------------------------|--------------------------------|---------------------|-----------------|---|
| Introduction                    | 1.<br>Create<br>new project     | 2.<br>PG/PC - Set<br>interface | 3.<br>Insert drives | 4.<br>Summary   |   |
| Preview<br>Basic C<br>C<br>Site | Commissioning<br>IAMICS_G120_Cl | J2405                          |                     | Refresh<br>view |   |
|                                 |                                 | Back Continu                   | ue>                 | Cancel          | Ϊ |

### 5.2 Going Online with the Inverter

#### Description

With the above described procedure the project is created and the following STARTER dialog appears, but there is still no online connection established so far.

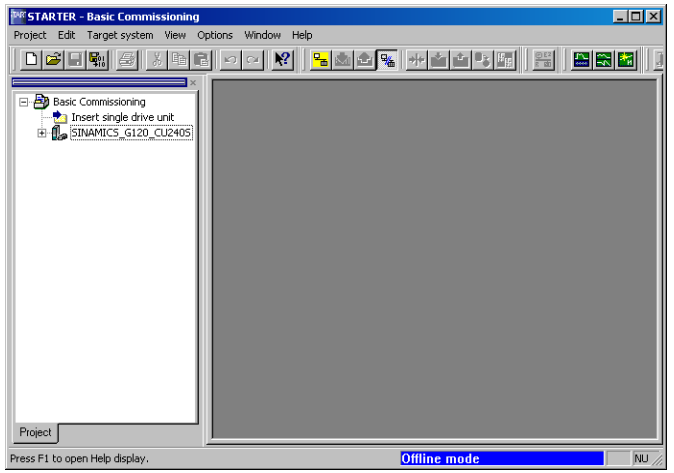

To go online with this inverter press  $\underline{P}_{m}$ . The following dialog box shows in the left column the online and in the right column the offline saved data. To load the online data to your PC, press "Load HW configuration to PG" and end the dialog with close.

|                             | Online                                                         | Offline 🔺                                                                       |
|-----------------------------|----------------------------------------------------------------|---------------------------------------------------------------------------------|
| CU type                     | CU240S                                                         |                                                                                 |
| Fieldbus<br>Communication   | None                                                           |                                                                                 |
| input/Outputs               | DI 9, DO 3, AI 2, AO 2                                         |                                                                                 |
| Operator Panel<br>Interface | BOP                                                            |                                                                                 |
| Electronic<br>Brake         | DC, Compound and Dynamic Braking                               |                                                                                 |
| Safety<br>Functions         | None                                                           |                                                                                 |
| Extension                   | None Extension Bit                                             |                                                                                 |
| PM type                     | PM240                                                          | <b>•</b>                                                                        |
| 4                           |                                                                | Þ                                                                               |
| ldjust via:<br>Load HW      | <sup>7</sup> configuration to PG Note:<br>The load<br>can rest | ding of the hardware configuration<br>ilt in parameters being added or removed. |

### 5.3 Start Commissioning

#### Description

With closing the last dialog from the "Going Online Section" the "Offline mode" at the very down in the dialog box changes to "Online mode" and in case of first commissioning the message F00395 appears.

It states that no commissioning has been performed so far with the inverter. To confirm, select the message and press the "Acknowledge" button.

| STARTER - Basic Commissioning                                                                                                    |                      |                   | _ O ×                                 |
|----------------------------------------------------------------------------------------------------|----------------------|-------------------|---------------------------------------|
| Project Edit Target system View Options Win                                                                                                    | idow Help            |                   |                                       |
|                                                                                                    | N 🔒 🔒 🏤 😽            |                   | N N N N N N N N N N N N N N N N N N N |
| Basic Commissioning<br>Insert single drive unt<br>B + C Insert single drive unt<br>B + C Insert single drive unt<br>B + C Insert single drive unt<br>Project |                      |                   |                                       |
| Display information                                                                                                    | Acknowledge all      | Acknowledge       | Help for event (Shift+F1)             |
| Level Time                                                                                                    | Source               | Message           |                                       |
| Fault (PG) 10.05.2007 08:49:06                                                                                                    | SINAMICS_G120_CU240S | Error 395 : Accep | tance Test / Confirmation pending     |
|                                                                                                    |                      |                   | F                                     |
|                                                                                                    |                      |                   |                                       |
| 📕 🚰 Alarms 🔝 Target system output 👫 Diag                                                                                                    | nostics overview     |                   |                                       |
| Press F1 talarms telp display.                                                                                                    |                      | Online mode       | NUM ///                               |

#### 

#### Message F0395

With acknowledging F00395 you overtake the responsibility to perform a commissioning.

Commissioning of inverters with fail-safe functions is not described in this manual.

#### Note

Information about the symbols used in STARTER can be found in the online help. Press <shift><F1> and then click at the requested symbol. E.g.

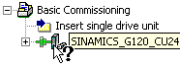

If you have confirmed F0395, open the drive unit ( $\prod_{i=1}^{n}$ ), double-click the drive object ( $\prod_{i=1}^{n}$ ) and start the wizard for basic commissioning from the following STARTER dialog.

#### Perform Commissioning Start dialog:

Now you can select the basic commissioning settings for your application via pulldown menus. With pressing "Continue" button you jump to the next item.

| Configuration - SINAMICS                                                         | G120_CU2405 - Control structure                                                                                |
|----------------------------------------------------------------------------------|----------------------------------------------------------------------------------------------------|
| Defaults of the setpoint<br>Drive setting<br>Motor<br>Encoder<br>Drive functions | Setpt Control method:                                                                                          |
| Important parameters<br>Calculation of the moto<br>Summary                       | M                                                                                                    |
|                                                                                  | Previously made settings are lost through a reconfiguration, it is not<br>possible to abort the configuration. |
|                                                                                  | <back continue=""> Cancel Help</back>                                                                          |

In case of "Drive functions" we recommend to select "Identification of all parameters inclusive the saturation curve" as shown in the figure below:

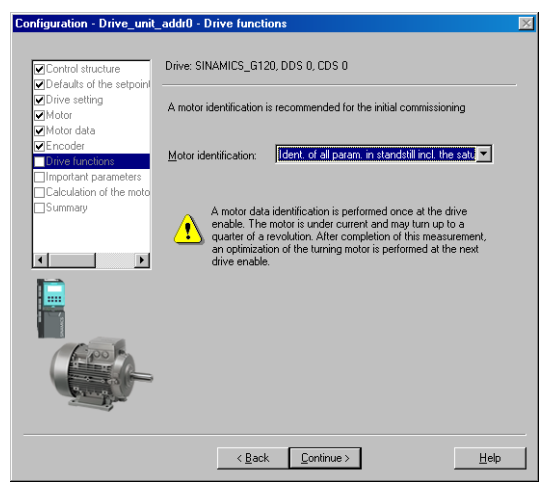

For calculation of the motor data we recommend to select "Restore factory setting and calculate motor data only" as shown in the dialog box.

| Configuration - Drive_unit | addr0 - Calculation of the motor data            | ? 🗵  |
|----------------------------|--------------------------------------------------|------|
| <b>I</b>                   |                                                  |      |
| Control structure          | DIIVE. 3INAMIC3_0120, DD3 0, CD3 0               |      |
| Defaults of the setpoint   |                                                  |      |
| ✓Drive setting             |                                                  |      |
| Motor                      | - Evit motor commissioning                       |      |
| Motor data                 | Law motor commissioning.                         |      |
| Encoder                    |                                                  |      |
| Drive functions            | Restore factory setting and calculate motor data |      |
| Important parameters       | C Calculate motor data only                      |      |
| Lalculation of the moto    | <ul> <li>Calculate Titotol radia only</li> </ul> |      |
| Summary                    |                                                  |      |
|                            |                                                  |      |
|                            |                                                  |      |
|                            |                                                  |      |
|                            |                                                  |      |
|                            | < <u>B</u> ack Continue >                        | Help |

The basic commissioning wizard ends with the following dialog:

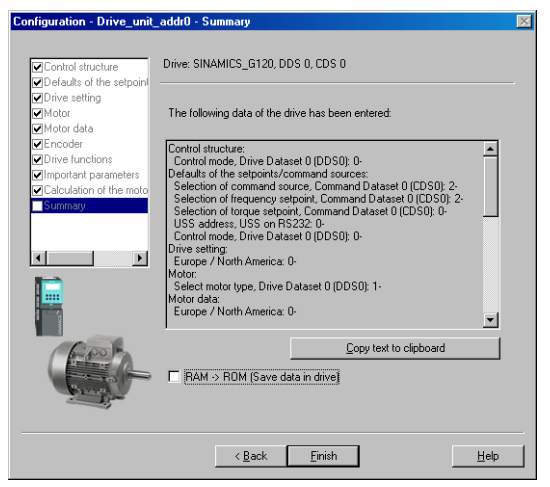

To complete basic commissioning, the motor data identification, selected during basic commissioning must be performed via switching on the inverter. This can be done via the chosen command source (e.g. terminals, BOP or communication) or via STARTER as shown in the dialog box below.

#### Motor Data identification via STARTER

First click "Control panel" to open the dialog, then press "Assume control priority" (when connected via PC connection Kit, select BOP link (RS232) (the "assume-button" changes to "Return") and select "Enables". Now the ON and OFF buttons get active. Press the ON button start the Motor data identification. While Motor data identification is active, the rebutton is disabled and in the alarm 541 "Motor Identification active" will be displayed. Once Motor data identification has finished, the alarm disappears and the inverter switches OFF (reference) becomes colored again).

| STARTER - Basic Commissioning - [!                                                                                               | INAMICS_G120 - Configuration]                                                            |                    |
|----------------------------------------------------------------------------------------------------|------------------------------------------------------------------------------------------|--------------------|
| Project Control panel Edit Target s                                                                                              | rstem View Options Window Help                                                           | _ <del>_ 0</del> × |
|                                                                                                    | >> 😢 🐂 🏫 🍇 🕶 🏜 📰 🔡                                                                       |                    |
| Basic Commissioning                                                                                                    | Drive data set: DDS 0 (Active)<br>Command data set: CDS 0 (Active)                       | <u> </u>           |
| → Y Configuration     → Configuration     → Inputs/outputs     ⊕ → Setpoint Channel     ⊕ → Open-loop/closed-l     ⊕ → Functions | Configuration   Unive data sets   Hererence parameter  <br>Name:   SINAMICS_G120         | Control type:      |
|                                                                                                    | SINAMICS_G120.Closed-loop control module Type: G120 CU2405 Order no.: 65L3244-0BA20-1BA0 | ¥<br>)             |
| Project                                                                                                    | 0:1 CDS: 0 (Activ 💌 DDS: 0 (Activ 💌 🍏 C                                                  | lose Help          |
|                                                                                                    |                                                                                          |                    |
| SINAMICS_G120_CU240S · SINAMICS                                                                                                  | G120 💽 🚺 Help                                                                            |                    |
| Assume control priority!                                                                                                    | f = Hz                                                                                   | 0% fx 100 %        |
| Alarms 💋 Control panel                                                                                                    | rget system output RC Diagnostics overview                                               |                    |
| Press F1 to open Help display.                                                                                                   | Online mode                                                                              | NUM //             |

Control Units CU240S Getting Started, 10/2008, A5E01301803B AC

To set the command source back press "Give up control priority!" in the following dialog box. Take care of the warnings displayed.

| STARTER - Basic Commissioning - [                                                                                                    | SINAMIC5_G120 - Configuration]                                                                                                    |                    |
|----------------------------------------------------------------------------------------------------|----------------------------------------------------------------------------------------------------|--------------------|
| Project Control panel Edit Target                                                                                                    | system View Options Window Help                                                                                                    | _ & ×              |
|                                                                                                    |                                                                                                    |                    |
| Basic Commissioning     Insert single drive unit     Generations of the single drive average of the single drive navigator     Configuration     SitNATICS_GI20     SitNATICS_GI20     SitNatics_GI20     SitNatics_SitNatics_GI20     SitNatics_GI20     SitNatics_GI20     SitNa | Drive data set: DDS 0 (Active)<br>Command data set: CDS 0 (Active)<br>Configuration Drive data sets   Reference parameter  <br>Name: SINAMICS_G120 CC<br>SINAMICS_G120.Closed-loop control module<br>Type: G120 CU240S<br>Driver inc: 65L3244-08A20-18A0 | Wead               |
| Project                                                                                                    | 0:1 CDS. 0 (Activ T DDS. 0 (Activ T Close                                                                                                    | Help               |
| ×                                                                                                    |                                                                                                    | 1                  |
| SINAMICS_G120_CU240S - SINAMICS                                                                                                    | _G120 🔀 Help                                                                                                    |                    |
| Give up control priority!                                                                                                    | I setpoint specificatio                                                                                                    | f × 100 %          |
| Alama Control panel                                                                                                    | anna an an an an an an an an an an an an                                                                                                    |                    |
|                                                                                                    | aiger system output ( <u>Ma biagnostics overvie</u> W)                                                                                                    |                    |
| Press F1 to open Help display.                                                                                                    | Control priority (drive control panel) -                                                                                                    | stop with space // |

Now the basic commissioning is finished. To save the settings in the EEPROM of your inverter, select the SINAMICS project and press the "Copy RAM to ROM" button **1**.

#### Commissioning the application

Now you can commission your application via the dialog boxes of the drive navigator or via the functions in the navigation area.

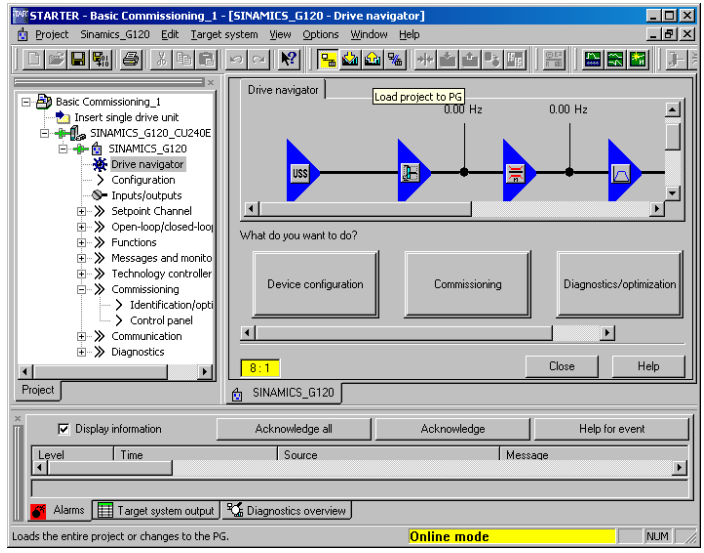

If you have performed the application commissioning, disconnect your PC from the inverter via **a**. In the following dialog select

"save changes to drive unit (EEPROM), to current offline project and to PG/PC hard disk".

This selection performs in addition to disconnecting the PC form the inverter the following steps:

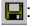

E: saves project on your PC

saves drive settings on your PC (Upload)

Saves data from inverter RAM to EEPROM

#### 5.4 Factory reset

#### Description

With a factory reset a defined initial state of all of the inverter parameters can be reestablished

To perform a factory reset with STARTER, the inverter must be in the online mode. If it is offline, perform "connect to target system" ( 🔚

The factory reset is performed in the following steps:

- Select the drive unit in the navigation tree  $(\Pi_{n})$
- Click the factory reset icon

#### Note

When resetting the parameters to the factory setting, the communications memory is re-initialized. This means that communications are interrupted for the time it takes to perform the reset.

# 6 Technical data

| Feature                               | Specification                                                                                                    |
|---------------------------------------|----------------------------------------------------------------------------------------------------|
| Operating voltage                     | 24 V DC from Power Module or External 24 V DC (20.4 V 28.8 V, 0.5 A) supply using the control terminals 31 and 32                                                                                                    |
| Control method<br>(CU type dependent) | V/f control, output frequency between 0 Hz and 650 Hz:<br>Linear V/f control, Linear V/f control with FCC, Parabolic V/f control,<br>Multi-point V/f control, V/f control for textile applications, V/f control with<br>FCC for textile applications, V/f control with independent voltage<br>setpoint, Vector control, output frequency between 0 Hz and 200 Hz:<br>Sensorless Vector Control, Sensorless Vector Torque Control, Speed<br>control with Encoder feedback, Torque control with Encoder feedback. |
| PFH (only CU240S DP-<br>F)            | PFH (probability of failures per hour) value = 1 * 10-7                                                                                                    |
| Fixed frequencies                     | 16 programmable                                                                                                    |
| Skip frequencies                      | 4 programmable                                                                                                    |
| Setpoint resolution                   | 0.01 Hz digital; 0.01 Hz serial; 10 bit analog<br>(motor potentiometer 0.1 Hz [0.1 % in PID mode])                                                                                                    |
| Digital inputs<br>(CU type dependent) | Up to 9 programmable digital inputs, isolated; PNP, SIMATIC-<br>compatible, low < 5 V, high > 10 V, maximum input voltage 30 V                                                                                                    |
| Analog inputs<br>(CU type dependent)  | Up to 2 programmable, both can be configured as additional digital<br>inputs.<br>0 V 10 V, 0 mA 20 mA and -10 V +10 V (Al0)<br>0 V 10 V and 0 mA 20 mA (Al1)                                                                                                    |
| Relay outputs                         | 3 programmable, 30 V DC / 0 A0.5 A (resistive)                                                                                                    |
| Analog outputs                        | 2 programmable<br>AO0: 0 V 10 V & 0 mA 20 mA, AO1: 0 mA 20 mA                                                                                                    |
| Dimensions (BxHxD)                    | 73 mm x 178 mm x 55 mm                                                                                                    |
| Weight                                | 0.52 kg                                                                                                    |

## A Diagnostics

#### Fault s and alarms

A fault indicates a severe unfavorable state of the inverter. If a fault occurs, the inverter is powered down with an OFF2 command and the LED "SF" on the Control Unit is active. Faults must be acknowledged before the inverter can be switched on again.

An alarm states that the inverter is

- in a critical state that can lead to a fault (e.g. A0501 current limit)
- in an extraordinary temporarily state e.g. motor data identification

An alarm requires no reaction

| Fault  | Cause                                                                            | Remedy                                                                                                    |  |  |
|--------|----------------------------------------------------------------------------------|----------------------------------------------------------------------------------------------------|--|--|
| F00001 | Overcurrent - Motor power does not<br>correspond to the inverter power           | Check that the motor and inverter power ratings are the same.                                                 |  |  |
| F00002 | Overvoltage - mains supply voltage too<br>high or motor is in regenerative mode. | Check the mains supply voltage                                                                                |  |  |
| F00003 | Undervoltage - mains supply has failed                                           | Check mains supply                                                                                            |  |  |
| F00004 | Inverter over temperature - the inverter<br>has exceeded the temperature limits  | Check motor loading, pulse frequency setting, ambient temperature or if fitted the fan is working correctly.  |  |  |
| F00005 | Inverter overload                                                                | Check motor power and load cycle                                                                              |  |  |
| F00041 | Motor data identification failure                                                | check that the motor is connected to the<br>inverter correctly and that the motor data<br>entered is correct. |  |  |
| F00052 | Power stack failure                                                              | Check the connections between the CU and PM.                                                                  |  |  |
| F00062 | MMC contents invalid                                                             | Recopy data to MMC and ensure that the<br>process is completed.                                               |  |  |
| F00070 | PLC setpoint fault                                                               | Check the value of P2040 and ensure it is<br>correct                                                          |  |  |
| F00071 | USS setpoint fault                                                               | Check and improve monitoring timing<br>using STARTER                                                          |  |  |
| F00072 | USS setpoint fault                                                               | Check USS master                                                                                              |  |  |

Technical data

| Fault  | Cause                                                                                                    | Remedy                                                             |
|--------|----------------------------------------------------------------------------------------------------|--------------------------------------------------------------------|
| F00090 | Encoder feedback loss                                                                                              | Check that the encoder is installed and<br>commissioned correctly. |
| F0395  | The fault occurs after a CU/PM swap or<br>startup clone. It can also be cause by a<br>faulty read from the EEPROM. |                                                                    |

| Alarm<br>Number | Meaning                                                                   |                                                                                                    |
|-----------------|---------------------------------------------------------------------------|----------------------------------------------------------------------------------------------------|
| A0700           | Correct the PROFIBUS configuration                                        | The parameter or configuring settings by the PROFIBUS master are invalid.                               |
| A0702           | Check connector, cable and PROFIBUS master.                               | The link to the PROFIBUS is interrupted.                                                                |
| A0703           | Check setpoints from the PROFIBUS<br>master. Switch SIMATIC CPU to "RUN". | No setpoints or invalid setpoints (control<br>word = 0) are being received from the<br>PROFIBUS master. |
| A0704           | Activate internode transmitter.                                           | At least one configured internode transmitter is not yet active, or has failed.                         |
| A0705           | None (fault is with the inverter).                                        | No actual values received from inverter.                                                                |
| A0706           | None diagnostic parameter r2041.                                          | PROFIBUS DP software error.                                                                             |
| A0710           | Communication interface on Control Unit<br>may be broken.                 | Inverter has detected failure of<br>PROFIBUS communications link.                                       |
| A0711           | Check P0918 address and P2041.                                            | Invalid value of PROFIBUS parameter.                                                                    |

#### Status display via LEDs

The SINAMICS G120 inverters provide multiple functions and operating states which are indicated via LEDs. The LED for fail-safe inverters are not described in this manual.

#### Colors

The colors of the LEDs are self explanatory. The Status of the inverter is displayed by the following different LED colors and states:

| Meaning              | Color  | Available in                                                   | State |     |                                      |
|----------------------|--------|----------------------------------------------------------------|-------|-----|--------------------------------------|
|                      |        |                                                                | on    | off | Temporary state<br>(flashing 0.5 Hz) |
| sample fault<br>(SF) | Red    | CU240S<br>CU240S DP<br>CU240S DP-F<br>CU240S PN<br>CU240S PN-F |       |     | 8                                    |
| Bus failure (BF)     | Red    | CU240S DP<br>CU240S DP-F<br>CU240S PN<br>CU240S PN-F           |       |     | 8                                    |
| Ready (RDY)          | Green  | CU240S<br>CU240S DP<br>CU240S DP-F<br>CU240S PN<br>CU240S PN-F |       |     | 8                                    |
| LNK                  | Green  | CU240S PN<br>CU240S PN-F                                       |       |     |                                      |
| ACT                  | Yellow | CU240S PN<br>CU240S PN-F                                       |       |     |                                      |

#### LED description

- System-Fault LED (SF) The system-fault LED indicates a general system error either software or hardware related.
- Ready LED (RDY) The ready LED indicates whether the inverter is ready to run. This LED does not indicate whether the drive is running or not.
- Bus-Failure LED (BF)
  The Bus-failure LED indicates if any bus failure occurred. A bus failure can be
  characterized as corrupted communication (e.g. a frame of the PROFIBUS) due to
  signaling problems on the bus itself.

The Bus-failure LED indicates the following states:

- Bus-failure LED off: no Bus failure
- Bus-failure LED on: no connection to the DP-Master (searching for baud rate)
- Bus-failure LED flashing 0.5 Hz: I/O device is not configured or is wrongly configured (baud rate found, no data exchange).
- LNK: Shows that link via X20 P1 / X20 P2 is established
- Act: Shows active data transfer via X20 P1 / X20 P2